## 如何更新 OR PTC DCI 應用 – 蘋果設備

OR PTC DCI 應用將收到定期的更新。遵循下麵的說明更新您的 OR PTC DCI 應用。

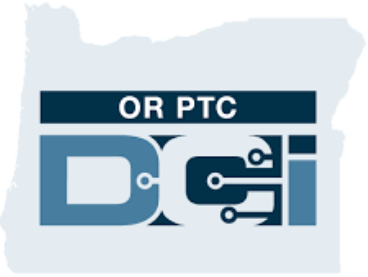

OR PTC DCI APP

## 如果在您的 iPhone、iPad 或 iPod touch 上手動更新應用

- 1. 打開 App Store (應用商店)
- 2. 輕擊螢幕頂部您的簡介圖示
- 3. 找到等待更新和版本注釋的 OR PTC DCI 應用
- 4. 輕擊 OR PTC DCI 應用旁邊的 Update(更新),如果您看 到該選項。
- 5. 如果您只看到"Open (打開)", 那麼您當前沒有任何 更新。

## 如何在您的 Mac 上手動更新應用

- 1. 打開 App Store (應用商店)
- 2. 在側欄中,點擊 Updates (更新)
- 3. 點擊 OR PTC DCI 應用旁邊的 Update (更新)

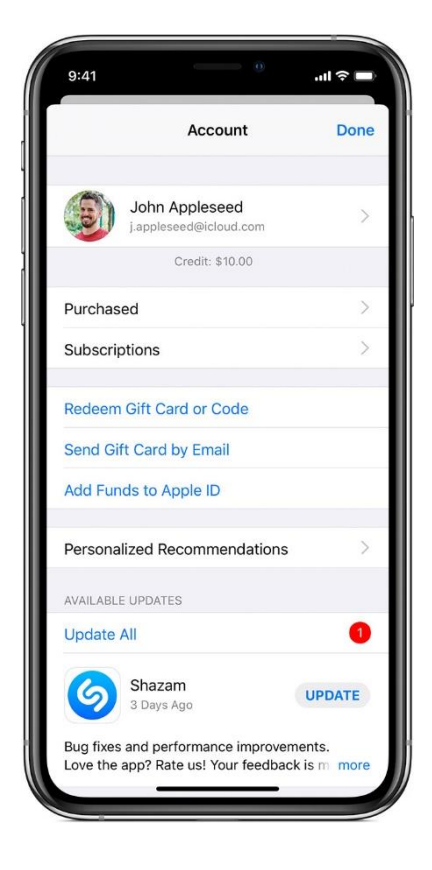